# SupremeRAID<sup>™</sup> for Windows Quick Start Guide

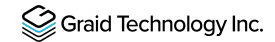

### Prerequisites

Your system must meet the following requirements:

- Minimum system requirements:
- CPU: 2 GHz or faster with at least 8 cores
- RAM: 16 GB
- An available PCIe Gen3 or Gen4 x16 slot
- The SupremeRAID<sup>™</sup> card is installed into a PCIe x16 slot.
- The IOMMU function is disabled in the system BIOS.
- The SupremeRAID<sup>™</sup> software package is downloaded from the GRAID, or GRAID partner, website.

The driver file name reveals support for SR1000 or SR1010:

graid-sr-x.x.x-xxx-xx.xxxxxxx.0x0.x64

- 000 indicates SR1000
- 010 indicates SR1010.

#### **Operating Systems**

| Operating System | X64        |  |
|------------------|------------|--|
| Windows          | 10         |  |
| Windows Server   | 2019, 2022 |  |

### Install Window Drivers

You must install the NVIDIA driver and the Visual C++ Redistributable before installing the SupremeRAID<sup>™</sup> driver for Windows.

To install the SupremeRAID<sup>™</sup> driver on Windows 10, Windows Server 2019, or Windows Server 2022 systems:

 Download the latest version of the NVIDIA driver, Visual C++ Redistributable, and the SupremeRAID™ driver.

| Dependency                    | Driver Package    |
|-------------------------------|-------------------|
| NNVIDIA Driver for Windows 10 | <u>511.79</u>     |
| Visual C++ Redistributable    | VC_redist.x64.exe |
| SR-1000 and SR1010            | Download link     |

2. Install the NVIDIA driver and follow the instructions.

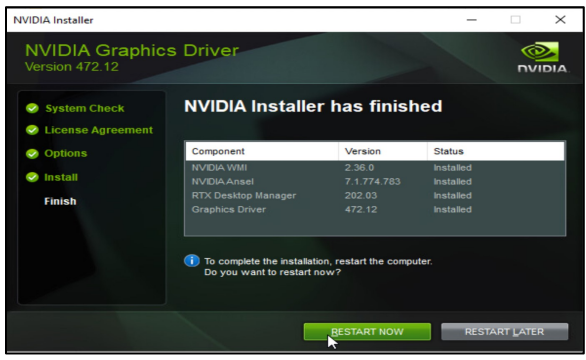

 From the PowerShell or running as Administrator, check the GPU Number and set the TCC mode for the GPU.

nvidia-smi nvidia-smi -dm 1 -i [GPU\_NUMBER]

#### Output Example:

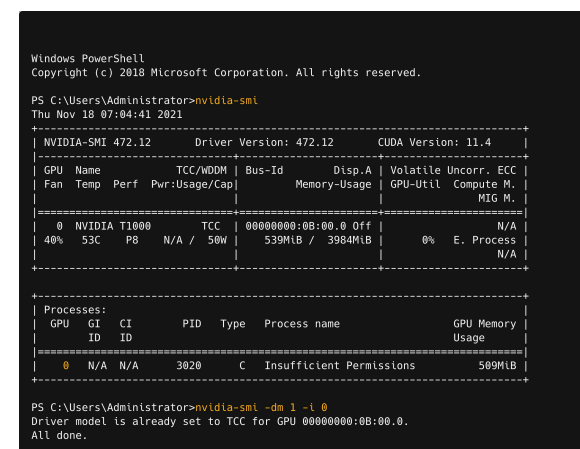

4. Install the Visual C++ Redistributable and follow the instructions.

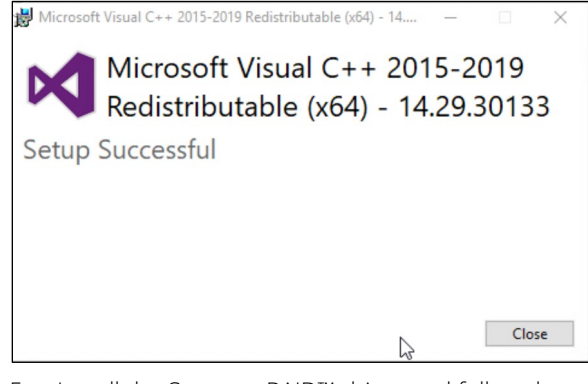

5. Install the SupremeRAID<sup>™</sup> driver and follow the instructions.

(over)

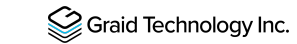

## SupremeRAID<sup>™</sup> for Windows Quick Start Guide

 In the end-user license agreement page, you can scroll down the license content. After you review the license, accept the agreement and click Next to proceed.

| etap - otorio supremetorio                                                                                                    |                                                                                                    |                                                                                                    | -                                                    |                                            |
|----------------------------------------------------------------------------------------------------|----------------------------------------------------------------------------------------------------|----------------------------------------------------------------------------------------------------|------------------------------------------------------|--------------------------------------------|
| cense Agreement<br>Please read the following important inf                                                                                                | ormation before continuing.                                                                                                    |                                                                                                    |                                                      |                                            |
| Please read the following License Agre<br>continuing with the installation.                                                                               | ement. You must accept the                                                                                                    | e terms of this agreeme                                                                                         | nt before                                            |                                            |
| GRAID                                                                                                    | TECHNOLOG                                                                                                    | GY, INC.                                                                                                    |                                                      | ^                                          |
| END USE                                                                                                    | R LICENSE AGRI                                                                                                    | EEMENT                                                                                                    |                                                      |                                            |
| BY CLICKING ON<br>ENTITY THAT YOU REPRI<br>BE BOUND BY AND AR<br>AGREEMENT ("AGREEM<br>CONDITIONED ON, ANI<br>THIS SOFTWARE SHALL<br>TERMS OF THIS AGREEM | N THE "ACCEPT"<br>ESENT ("LICENSEE<br>E BECOMING A F<br>ENT"). PROVISION<br>D LICENSEE'S INS<br>CONSTITUTE, LIC!<br>WENT TO THE EXC | BUTTON, YOU<br>"ARE CONSEN<br>PARTY TO THIS<br>I OF THE SOFT<br>STALLATION OF<br>ENSEE'S ASSEN<br>CLUSION OF AI | OR<br>ITING<br>LICEN<br>WARE<br>USE<br>T TO<br>L OTH | THE<br>TO<br>NSE<br>IS<br>OF<br>THE<br>TER |
|                                                                                                    |                                                                                                    |                                                                                                    |                                                      |                                            |

#### 7. Install SupremeRAID<sup>™</sup> driver page.

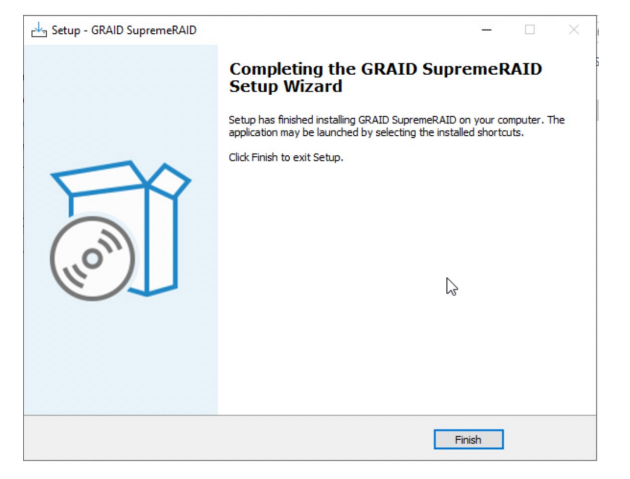

- Execute the SupremeRAID<sup>™</sup> driver. There are two ways to launch the graid service. To append the SupremeRAID<sup>™</sup> driver folder path into the "Environment Variables":
  - a. Press "Windows Key + R" and type sysdm.cpl to open the System Properties dialog.
  - b. Select the Advanced tab and click Environment Variables....

| System Propertie                                | 5              |                |                           |                            |                                         | ×  |
|-------------------------------------------------|----------------|----------------|---------------------------|----------------------------|-----------------------------------------|----|
| Computer Name                                   | Hardware       | Advanced       | Remote                    |                            |                                         |    |
| You must be lo<br>Performance<br>Visual effects | gged on as a   | an Administrat | tor to make<br>emory usag | e most of t<br>ge, and vir | hese changes<br>tual memory<br>Settings |    |
| User Profiles                                   |                |                |                           |                            |                                         |    |
| Desktop settir                                  | ngs related to | o your sign-in |                           |                            | Settings                                |    |
| Startup and R                                   | ecovery        |                |                           |                            |                                         |    |
| System startu                                   | p, system fai  | lure, and deb  | ugging info               | mation                     | Settings                                |    |
|                                                 |                |                | I                         | Environme                  | ent Variables                           | 23 |
|                                                 |                | ОК             | (                         | Cancel                     | Apply                                   |    |

c. From the Environment Variables dialog box, select the Path row and click Edit.

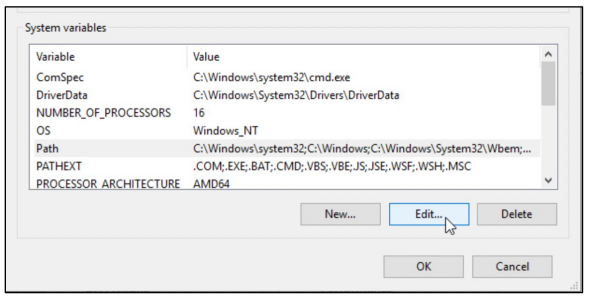

d. Add the SupremeRAID<sup>™</sup> driver path, and then save it and reboot the system.

| %SystemRoot%\system32                         | New    |
|-----------------------------------------------|--------|
| %SystemRoot%                                  |        |
| %SystemRoot%\System32\Wbem                    | Edit   |
| %SYSTEMROOT%\System32\WindowsPowerShell\v1.0\ |        |
| <pre>%SYSTEMROOT%\System32\OpenSSH\</pre>     | Browse |
| C:\Program Files\NVIDIA Corporation\NVSMI     |        |
| C:\Program Files\GRAID SupremeRAID\bin        | Delete |

To change directories to the SupremeRAID<sup>™</sup> driver folder: From the PowerShell or command prompt running as administrator, change to the directory containing the SupremeRAID<sup>™</sup> driver folder.

> cd "%PROGRAMFILES%\GRAID SupremeRAID\bin"

#### Output example:

Windows PowerShell

Copyright (c) 2018 Microsoft Corporation. All rights reserved.

PS C:\Users\Administrator>cd "C:\Program Files\GRAID SupremeRAID\bin" PS C:\Program Files\GRAID SupremeRAID\bin>